karten bei Ihrem Betreuer nachbestellen.

## **Neues Kundenkonto anlegen** Stammdaten Finanzdaten Internetdaten Sonstiges (1)Name/Adresse ▶01. Starten Sie Bookmaker5 und melden Anrede Herr Titel Adresse 2 Sie sich mit Ihrem Benutzernamen und Vorname Maria PLZ 1234 VIPCARD Ihrem Passwort an. Nachname Mustermann Ort Musterhausen Öffnen Sie das Modul Wetten. ▶02. Adresse 1 Mustergasse 1 Land Österreich -Drücken Sie die Taste **F**6 oder klicken Sie auf **F6**-neuer Kunde ▶03. Geben Sie die **Stammdaten** des neuen Kunden ein. ① ▶04. ▶ 05. Klicken Sie auf Speichern . Der Name des Kunden wird nun im Header Stammdaten Finanzdaten Internetdater Sonstiges (2) angezeigt. Internetzugang ▶06. Wechseln Sie auf den Reiter Internetdaten und entfernen Sie den Haken Internet gesperrt Zeitzone (GMT+01:00 DLS) - Paris, Amsterdam, B -Internet-Logon 12457896 Passwort-Frage bei "Internet gesperrt". Passwort. Passwort-Antwort ▶07. Nehmen Sie eine neue Kundenkarte zur Hand und klicken Sie in das Feld Internet-Logon. (2) (3) bookmaker' Scannen Sie den Barcode auf der Kundenkarte. Sie können die Ziffern ▶08. unter dem Barcode auch manuell eingeben. ▶ 09. Passwort ändem Passwort... und wählen Sie "Passwort eingeben" aus. Aktuelles Passwort: Klicken Sie auf Geben Sie nun das Passwort des neuen Kunden ein und klicken Sie ▶ 10. O Passwort automatisch generieren bookmaker<sup>5</sup> X anschließend auf 3 OK meinpasswort Passwort eingeben: Notification um die Anlage des neuen Kunden Klicken Sie erneut auf Speichern ▶ 11. PrintBon abzuschließen. Passwort für Kunde 4953 wurde erfolgreich geändert, SendEmail angegebenes Passwort wurde übernon □ SendSMS Das neue Passwort lautet: Das Kundenkonto ist nun vollständig angelegt. meinpasswort Abbr OK 2013-01 copy text Bitte prüfen Sie immer, ob Sie noch einen ausreichenden Vorrat an OK Kundenkarten haben! Bei Bedarf können Sie jederzeit neue Kunden-

Weitere Informationen zum Anlegen und Verwalten von Kundenkonten finden Sie im **Bookmaker5**-Handbuch. © Arland Gesellschaft für Informationstechnologie mbH - Irrtümer und Druckfehler sowie Änderungen vorbehalten.

EVI-1

## Geld auf Kundenkonto buchen

▶01.

Drücken Sie die Taste 3 oder klicken Sie auf das Feld F3-Kunde suchen

- •02. Scannen Sie den Barcode auf der Kundenkarte. Sie können die Ziffern unter dem Barcode auch manuell eingeben. Drücken Sie anschließend auf die Taste [NTER] um Ihre Eingabe zu bestätigen.
- **•03.** Wenn Sie alles richtig gemacht haben, erscheint am oberen Bildschirmrand der Name und der Kontostand des Kunden.

| 4953 Mustermann Maria | Saldo: EUR 0,00       |
|-----------------------|-----------------------|
| Mustergasse 1         | Kreditlimit: EUR 0.00 |
| 1234 Musterhausen     | Rating: 100,00        |
|                       |                       |

- 04. Klicken Sie auf Konto des Kunden
- **05.** Nehmen Sie den einzuzahlenden Betrag vom Kunden entgegen.
- •06. Wählen Sie mit der Maus die Buchungsart KE (Kassaeingang).
- ▶ 07. Klicken Sie in das Feld "Betrag" und geben Sie den Betrag ein, der eingezahlt werden soll.
- ▶ 08. Geb

Geben Sie im Feld "Text" einen Buchungstext ein.

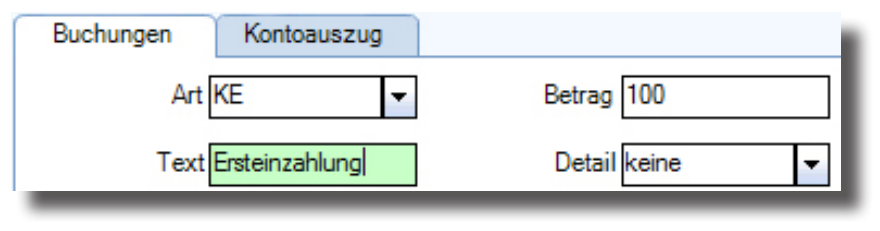

09. Klicken Sie auf Buchen

Die Einzahlung ist nun vollständig durchgeführt und der Kunde kann sofort über den aufgebuchten Betrag verfügen.

## Machen Sie Ihre Kunden zu VIPs!

Mit der neuen VIP-Kundenkarte